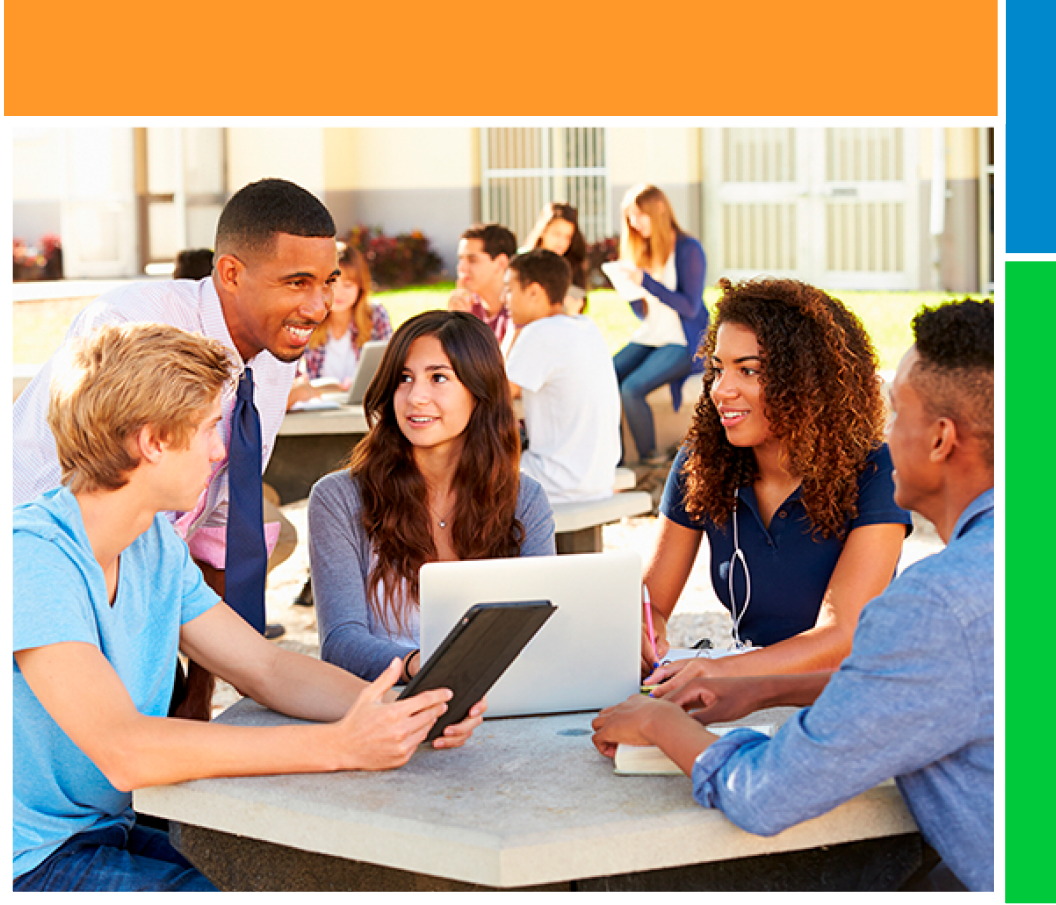

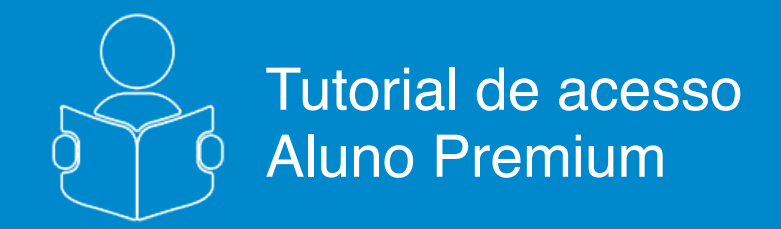

Realizando provas sugeridas por sua escola e pela FGV FGV ENSINO MÉDIO

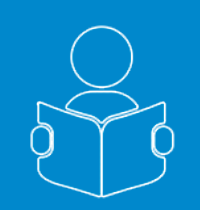

# Realizando provas sugeridas por sua escola e pela FGV

Esse tutorial tem como objetivo, orientá-lo como acessar e realizar provas montadas exclusivamente para você do Portal do **FGV Ensino Médio.** 

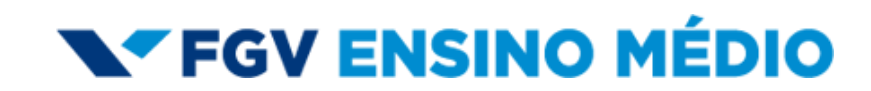

Tutorial de acesso Aluno Premium

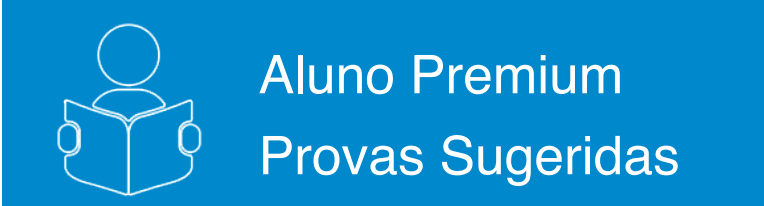

Ao efetuar o login, você entrará na primeira aba de conteúdo "**Avaliações**", onde poderá criar simulados e testes, além de realizar provas disponibilizadas pela FGV, por seus professores e escola.

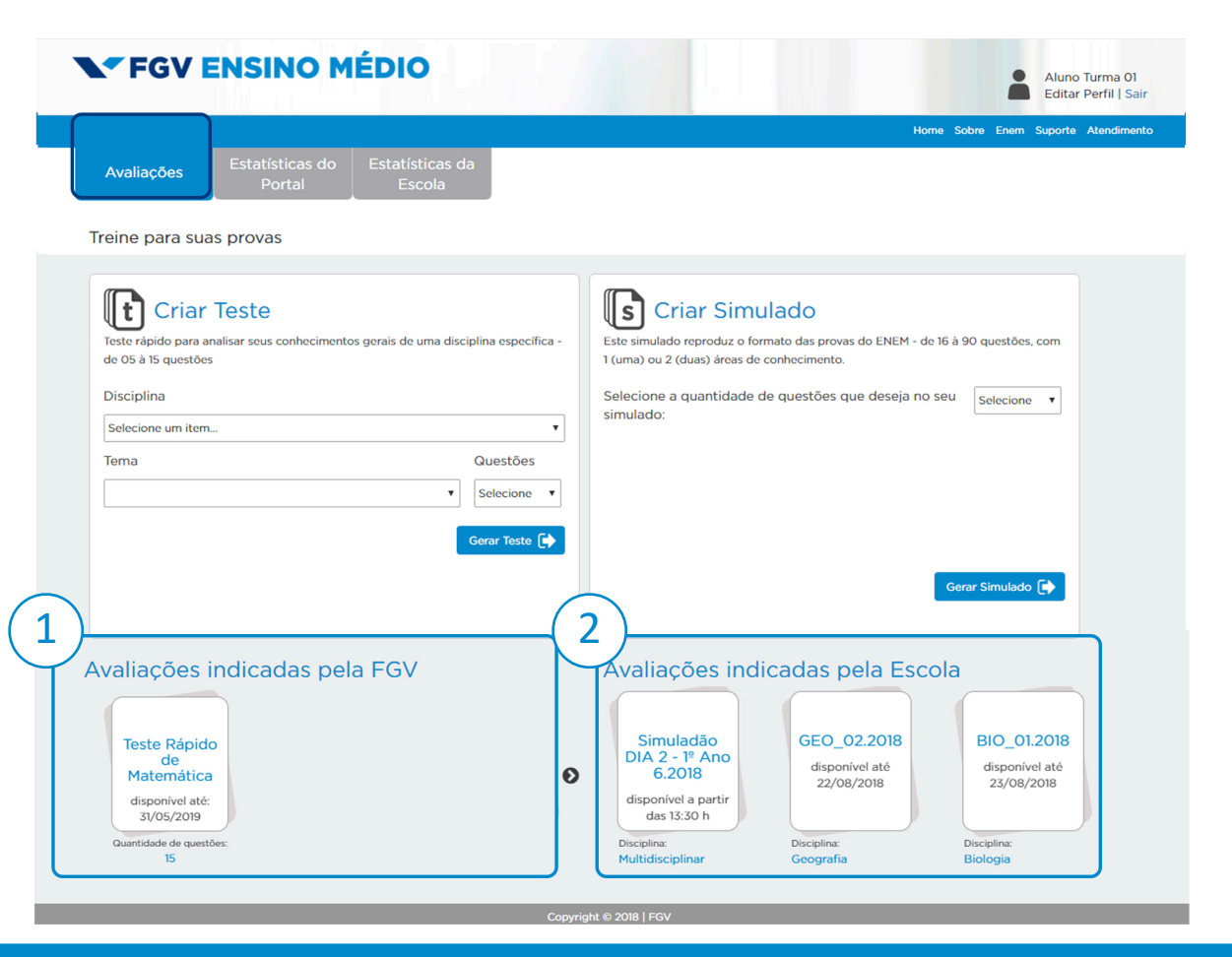

Reservamos este espaço para disponibilizarmos testes rápidos desenvolvidos por nossa equipe com base nas competências, habilidades e principais temas presentes no Enem.

2

Esse espaço está reservado para os testes e simuladões criados por sua escola.

Para iniciar uma Prova, observe a data de disponibilidade e clique nela!

**V**FGV ENSINO MÉDIO

#### página 1 de 4

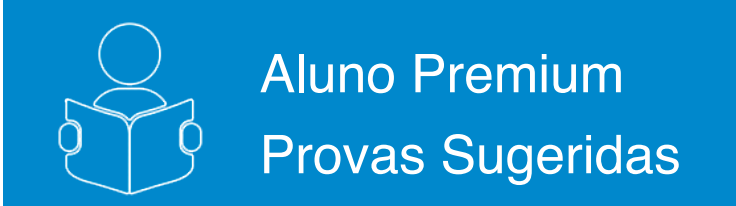

## 3

#### Pronto, você pode começar a sua prova:

- 3.1. Informações sobre a avaliação selecionada;
- 3.2. Botão que irá disparar o tempo de realização e acesso às questões;
- 3.3. Instruções de utilização e navegação do sistema de provas online;
- 3.4. Botão de retorno para página inicial de aluno.

| 3.4 |                                                                                                    | indice de Questões.          | 3.3 |
|-----|----------------------------------------------------------------------------------------------------|------------------------------|-----|
|     | Informações do Enem 2017 (Teste)                                                                                                    |                              |     |
|     | <ul> <li>3.1</li> <li>rova com as principais questões do Enem 2017</li> <li>Este Enem 2017 (Teste) contém 15 questões objetivas, e o tempo total disponível para sua realização é 100 minutos.</li> <li>Para cada questão objetiva, há cinco opções de resposta, mas apenas uma é correta. Assinale a opção que julgar certa e Ao final do simulado, clique em finalizar e verifique as questões não respondidas antes de encerrar.</li> <li>Confira seu desempenho e a quantidade de questões certas no gabarito.</li> <li>Boa sorte!</li> </ul> | e clique em <b>avançar</b> . |     |
|     | Durante a prova utilize os ícones a seguir para:                                                                                                    |                              |     |

## **V**FGV ENSINO MÉDIO

Este simulado contém 60 questões. Para cada questão, há cinco opcões de

basta clicar em Retornar. Ao final do simulado, clique em Finalizar e confira seu

resposta, mas apenas uma responde corretamente à questão. Assinale a opção que julgar correta e, para prosseguir, clique em Avançar. A qualquer momento, você pode voltar para as questões anteriores. Para isso,

desempenho e o gabarito das questões .

Utilize os ícones a seguir para:

Boa sorte!

×

#### página 2 de 4

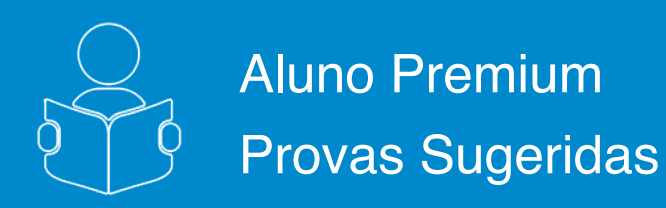

Sua Prova começou:

4.1. Sua questão atual, e o número total de questões;

4.2. Disciplina selecionada para seu teste;

4.3. Conjunto de 5 (cinco) opções de resposta. Selecione apenas aquela que você considera correta; 4.4. Navegação para avançar e voltar questões no momento que desejar;

4.5. Cronômetro de tempo de prova;

- 4.6. Índice de questões já respondidas;
- 4.7. Notificação de erro, caso note algum problema na questão;
- 4.8. Botão de finalização da prova.

| 1)<br>Questão      | 1 de 10<br>231                                         | Química                                                |                            | <b>0</b> 01:39:56 |
|--------------------|--------------------------------------------------------|--------------------------------------------------------|----------------------------|-------------------|
| Jm sistema heterog | êneo contém duas ou mais fases.                        |                                                        | Notificar Erros na Questão | ×                 |
| Desse modo, o núm  | ero de fases em um sistema formado por água, uma pitad | a de s<br>Tipo da Notificação<br>Enunciado<br>Mensagem |                            |                   |
| A - 1.             | Índice de Questões X                                   |                                                        |                            |                   |
| ◎ B - 2.           | Questões não marcadas: 2                               |                                                        |                            | 6                 |
| © C - 3.           | 1 2 3 4 5                                              |                                                        |                            |                   |
| © D - 4.           | 6 7 8 9 10                                             |                                                        |                            | · ·               |
| © E - 5.           |                                                        |                                                        | Enviar Notificação         |                   |
|                    | <b>+ ©</b>                                             |                                                        |                            | Finaliza          |

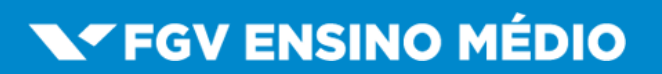

página 3 de 4

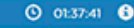

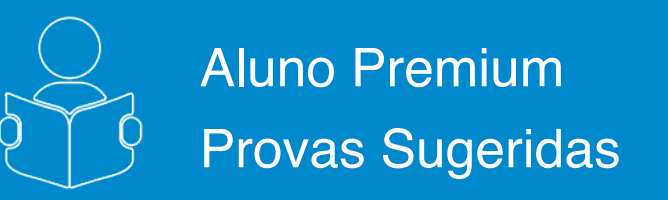

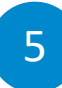

## Após clicar em "Finalizar", será apresentado o gabarito do teste concluído:

- 6.1. Questões Certas em verde;
- 6.2. Questões não respondidas em cinza;
- 6.3. Questões Erradas em vermelho;
- 6.4. Questões corrigidas com os comentários;

6.5. Para sair e realizar novas provas basta clicar em **Home.** 

|                                                                                                    | Confira seu desempenho Nave questões                                                                                                    |
|----------------------------------------------------------------------------------------------------|----------------------------------------------------------------------------------------------------|
|                                                                                                    | Guestões não respondidas: 0 III Guestões Erradas: 7<br>Guestões Certas: 3<br>4<br>5,1<br>1<br>2<br>3<br>4<br>5,2<br>1<br>2<br>3<br>4<br>5,2<br>1<br>2<br>3<br>4<br>5,2<br>1<br>2<br>3<br>4<br>5,2<br>1<br>2<br>3<br>4<br>5,2<br>1<br>2<br>3<br>1<br>1<br>2<br>3<br>1<br>1<br>1<br>2<br>3<br>1<br>1<br>2<br>3<br>1<br>1<br>2<br>3<br>1<br>1<br>2<br>3<br>1<br>1<br>2<br>3<br>1<br>1<br>2<br>3<br>1<br>1<br>2<br>3<br>1<br>1<br>2<br>3<br>1<br>1<br>2<br>3<br>1<br>1<br>2<br>3<br>1<br>1<br>1<br>2<br>3<br>1<br>1<br>1<br>1<br>1<br>1<br>1<br>1<br>1<br>1<br>1<br>1<br>1 |
| 2                                                                                                    | QUESTÃO 1                                                                                                    |
| n siste                                                                                                    | ima beteronôneo contém duas ou mais fases.                                                                                                    |
| in seste                                                                                                    | nna neversegennes somenn som n.M.B. 18942.                                                                                                    |
| Desse m                                                                                                    | nodo, o número de fases em um sistema formado por água, uma pitada de sal de cozinha e gelo é                                                                                                    |
| 0 A - 1                                                                                                    |                                                                                                    |
| 8 - 2.                                                                                                    |                                                                                                    |
| © C - 3.                                                                                                    |                                                                                                    |
| 0 D - 4.                                                                                                    |                                                                                                    |
| ○ E • 5.                                                                                                    |                                                                                                    |
| Coment<br>O sistem                                                                                                    | ários:<br>na possui duas fases: uma delas formada pelo gelo e a outra formada pela água líquida e o sal nela dissolvido.                                                                                                    |
| Comenta<br>O sistem                                                                                                    | ários:<br>na possui duas fases: uma delas formada pelo gelo e a outra formada pela água líquida e o sal nela dissolvido.<br>QUESTÃO 2                                                                                                    |
| Coment.<br>O sistem<br>A polarie                                                                                                    | ários:<br>na possui duas fases: uma delas formada pelo gelo e a outra formada pela água líquida e o sal nela dissolvido.<br>QUESTÃO 2<br>dade de uma substância é um dos fatores que define sua solubilidade em determinados solventes.                                                                                                    |
| Coment.<br>O sistem<br>A polarie<br>Usando                                                                                                    | ários:<br>na possui duas fases: uma delas formada pelo gelo e a outra formada pela água líquida e o sal nela dissolvido.<br>QUESTÃO 2<br>dade de uma substância é um dos fatores que define sua solubilidade em determinados solventes.<br>um principio prático conhecido pelos estudantes de química <i>Semelhante dissolve Semelhante</i> , uma substância insolúvel em água é                                                                                                    |
| Comenta<br>O sistem<br>A polaria<br>Usando                                                                                                    | ários:<br>na possui duas fases: uma delas formada pelo gelo e a outra formada pela água líquida e o sal nela dissolvido.<br>QUESTÃO 2<br>dade de uma substância é um dos fatores que define sua solubilidade em determinados solventes.<br>um principio prático conhecido pelos estudantes de química <i>Semelhante dissolve Semelhante</i> , uma substância insolúvel em água é                                                                                                    |
| Coment<br>O sistem<br>A polarie<br>Usando<br>O A S<br>O B - N                                                                                                    | ários:<br>na possui duas fases: uma delas formada pelo gelo e a outra formada pela água líquida e o sal nela dissolvido.<br>QUESTÃO 2<br>dade de uma substância é um dos fatores que define sua solubilidade em determinados solventes.<br>um principio prático conhecido pelos estudantes de química <i>Semelhante dissolve Semelhante</i> , uma substância insolúvel em água é                                                                                                    |
| Coment<br>O sistem<br>A polarie<br>Usando<br>B - N<br>® C - H                                                                                                    | ários:<br>na possui duas fases: uma delas formada pelo gelo e a outra formada pela água líquida e o sal nela dissolvido.<br>QUESTÃO 2<br>dade de uma substância é um dos fatores que define sua solubilidade em determinados solventes.<br>um principio prático conhecido pelos estudantes de química <i>Semelhante dissolve Semelhante</i> , uma substância insolúvel em água é                                                                                                    |
| Coment.<br>O sistem<br>A polarie<br>Usando<br>B - N<br>® C - H<br>© D - N                                                                                                    | ários:<br>na possui duas fases: uma delas formada pelo gelo e a outra formada pela água líquida e o sal nela dissolvido.<br>QUESTÃO 2<br>dade de uma substância é um dos fatores que define sua solubilidade em determinados solventes.<br>um princípio prático conhecido pelos estudantes de química <i>Semelhante dissolve Semelhante</i> , uma substância insolúvel em água é<br>IN-<br>H5-<br>B7-<br>B7-<br>B7-<br>B7-<br>B7-                                                                                                    |
| Coment.<br>O sistem<br>A polarie<br>Usando<br>B - Ni<br>© D - Ni<br>© E - Ki                                                                                                    |                                                                                                    |
| Coment.<br>O sistem<br>Usando<br>O A-S<br>O B - N<br>© C - H<br>O D - N<br>O E - KI<br>Coment.                                                                                                    |                                                                                                    |
| Coment<br>O sistem<br>A polarie<br>Usando<br>B - Ni<br>© B - Ni<br>© C - Hi<br>© D - Ni<br>© E - Ki<br>Coment<br>A água<br>molécula                                                                                                    |                                                                                                    |
| Coment.<br>O sistem<br>Usando<br>O A S<br>O A S<br>O A S<br>O C H<br>O C H |                                                                                                    |
| Coment.<br>O sistem<br>Usando<br>O A - Si<br>O A - Ni<br>O D - Ni<br>O D - Ni<br>O E - Ki<br>Coment.<br>A água d<br>molécula                                                                                                    |                                                                                                    |
| Coment<br>O sistem<br>Usando<br>B - N<br>C - Hi<br>D - N<br>Coment<br>A goua<br>molécul<br>A prote<br>protecia                                                                                                    | Arios:<br>ha possui duas fases: uma delas formada pelo gelo e a outra formada pela água líquida e o sal nela dissolvido.<br>QUESTÃO 2<br>dade de uma substância é um dos fatores que define sua solubilidade em determinados solventes.<br>um principio prático conhecido pelos estudantes de química <i>Semelhante dissolve Semelhante</i> , uma substância insolúvel em água é<br>H <sub>2</sub> .<br>BC.<br>aCI.<br>Arios:<br>é uma substância polar. Logo, as substâncias também polares devem ser solúveis em água, e as apolares não devem se dissolver em água. <i>A</i><br>a apolar apresentada é o SiO <sub>2</sub> .<br>DUESTÃO 3<br>rção de uma peça metálica pode ser efetuada por meio de seu revestimento por um metal menos propenso a sofrer o processo de corresão.<br>so é conhecido como galvanização. No processo de cobresção, uma peça metálica é revestida com uma camada do metal cobre, que servirá c<br>lo ou apenas como embelamente de loça.                                                                           |

**V**FGV ENSINO MÉDIO